## DUEL - návody a postupy

## Souběh příjmů

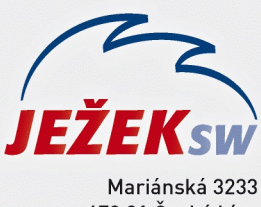

Mariánská 3233 470 01 Česká Lípa Hotline: 487 714 600 Školení: 731 102 712 Obchod: 487 522 449 duel@jezeksw.cz www.jezeksw.cz

## Jak postupovat při souběhu příjmů?

Tento návod se věnuje postupu práce v případě, kdy má zaměstnanec hlavní a souběžný vedlejší pracovní poměr u téže organizace a je tedy nutno příjmy z obou poměrů zdaňovat společně.

**1)** V agendě **Personalistika** pořídíme zaměstnance s kategorií pracovního poměru **HPP** (případně s jinou odpovídající kategorií) standardním způsobem. Pokud zaměstnanec podepsal daňové prohlášení, uvedeme tuto skutečnost na záložce Daň z příjmů s odpovídající slevou na dani.

2) Pomocí kombinace kláves Shift+Ctrl+N (nebo přes pravé tlačítko myši) vytvoříme pro zaměstnance z bodu 1 kopii karty a upravíme ji dle skutečnosti (typ kategorii pracovního poměru např. DPP, datum nástupu, týdenní úvazek, měsíční či hodinovou mzdu atd). V kartě vedlejšího pracovního poměru je nutné doplnit informaci o tom, že se jedná o souběh příjmů a o jaký typ souběhu se jedná (zda pouze daň nebo daň a sociální pojištění).

| Zkratka:                       | ZAM 1 | Kubešová Petra                 | Vztah:       | Zaměstnanec                                                    |
|--------------------------------|-------|--------------------------------|--------------|----------------------------------------------------------------|
| Kategorie:                     | 2PP   | Druhý pracovní poměr           | Souběh do:   | HPP                                                            |
| <mark>Z</mark> dr. pojišťovna: | VZP   | Všeobecná zdravotní pojišťovna | Typ souběhu: | * Pouze daň 🔹                                                  |
|                                |       |                                |              | Neurčeno<br>Pouze <mark>d</mark> aň<br>Daň i sociální pojištěr |

3) Dále je nutné v části Daň z příjmů potvrdit, že zaměstnanec podepsal prohlášení k dani (viz bod 1), ale u vedlejšího pracovního poměru nebudou zaškrtnuty žádné daňové slevy (na poplatníka atd – toto je řešeno POUZE u pracovního poměru hlavního).

| Je podepsáno prohlášení k dani:       | V    |      |  |  |  |
|---------------------------------------|------|------|--|--|--|
| Poplatník:                            |      | 0,00 |  |  |  |
| Invalidní důchod 1. nebo 2. stupně: 🔲 |      |      |  |  |  |
| Invalidní důchod 3. stupně: 🔲         |      |      |  |  |  |
| Průkaz ZTP-P:                         | 0,00 |      |  |  |  |
| Student:                              | 0,00 |      |  |  |  |
| Vyživované děti (bez ZTP-P):          | 0    | 0,00 |  |  |  |
| Vyživované děti ZTP-P:                | 0    | 0,00 |  |  |  |

**4)** Při pořízení měsíčních mezd **je nutné nejprve zpracovat mzdu vedlejšího pracovního poměru**, kde na záložce 9. Základ daně bude v poli Úprava při souběhu příjmů uveden základ daně záporem (tzn., že tato částka se připočítá ke mzdě u hlavního pracovního poměru)

| 1. Období 2. Nepřítomnosti 3. Mzda 4. Přípla | tky 5. Odměn | y 6. Hrubý příjem | 7. Pojištění 8. I | Odvody 9. Zá | klad daně 10. Daň |
|----------------------------------------------|--------------|-------------------|-------------------|--------------|-------------------|
| Základ daně                                  |              |                   |                   |              |                   |
| Úhrn zdanitelných příjmů                     | 0,00         |                   |                   |              |                   |
| Ze mzdy:                                     | 4 000,00     |                   |                   |              |                   |
| Úprava při souběhu příjmů:                   | -4 000,00    |                   |                   |              |                   |

**5)** Poté zpracujeme mzdu hlavního pracovního poměru, kde na záložce 9. Základ daně uvidíme v poli Úprava při souběhu příjmů stejnou částku jako v bodě 3, ale tentokrát kladně a zbytek mzdy provedeme obvyklým způsobem.

| 1. Obdobi                                                                 | 2. Nepřítomnosti | 3. Mzda | 4. Příplatky | 5. Odměny | 6. Hrubý příjem | 7. Pojištění | 8. Odvody | 9. Základ daně | 10. Daň |
|---------------------------------------------------------------------------|------------------|---------|--------------|-----------|-----------------|--------------|-----------|----------------|---------|
| Základ da                                                                 | aně              |         |              |           |                 |              |           |                |         |
| <b>Úhrn zdanitelných příjmů</b><br>Ze mzdy:<br>Úprava při souběhu příjmů: |                  | 2       | 4 000,00     |           |                 |              |           |                |         |
|                                                                           |                  | Ze      | e mzdy: 2    | 0 000,00  |                 |              |           |                |         |
|                                                                           |                  | příjmů: | 4 000,00     |           |                 |              |           |                |         |